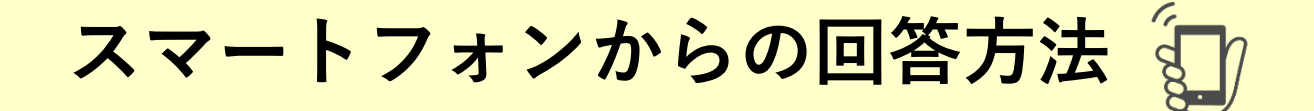

## ①<u>マナビー</u>にアクセスし、自分のユーザIDおよびパスワードを 入力し、ログインをタップ

| welcome to                | 2019     | 9-04-12 (Fri |
|---------------------------|----------|--------------|
| 。、、同志社女子                  | 大学       |              |
| ▲ リンク先のページに入るに<br>証が必要です。 | ∐dmanab  | aの認          |
| 🔿 manaba                  |          |              |
| ユーザID                     |          |              |
|                           |          |              |
| パスワード                     |          |              |
|                           |          |              |
|                           |          |              |
| ログイン                      |          | >            |
|                           |          |              |
|                           | PC版へ     | English      |
| © 2                       | 013 Asah | i Net, Inc   |

②アンケート回答可能期間になればマナビーの「マイページ」 上部に「大学からの課題・アンケート」が表示される。 「20\*\*年度春/秋学期 授業に関するアンケート」をタップ。

| manaba                                    | MENU                          |
|-------------------------------------------|-------------------------------|
| マイページ                                     |                               |
| シース-覧 ボートフォリオ                             |                               |
| 2021 年度春学期 批<br>ト(春学期_授業期間内<br>2019-04-11 | 受業に関するアンケー<br>内開講科目)<br>不提出:1 |
| 大学からの                                     | 課題・アンケート一覧へ、                  |

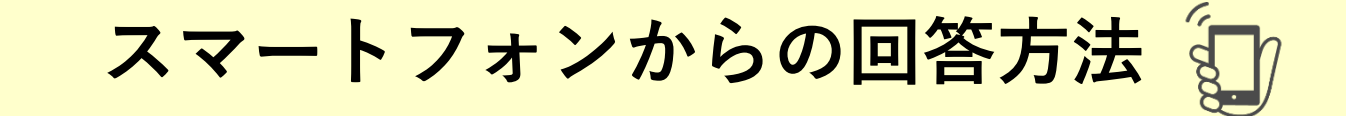

### ③回答する授業名を確認し、間違い なければ授業名をタップ

| manaba                                                                                                    | MENU        |
|----------------------------------------------------------------------------------------------------|-------------|
| 大学からの課題・アンケート一覧                                                                                                    |             |
| <ul> <li>          年度春学期 授業に関するア      </li> <li>          (春学期_授業期間内開講科目)      </li> <li>          受付中      </li> <li>         2019-04-11 11:30:00 - 2020-03-13 1     </li> </ul> | <b>ンケート</b> |
| 2019 04 11 11.30.00 2020 03 13<br>大間と宇宙A<br>キ担出                                                                                                    | 10.00.09    |
| 2019                                                                                                    |             |
| 人間と于由じ<br>提出済み                                                                                                    | >           |

## ⑤最後まで回答し、必要な場合 は自由記述(任意)を記入し、 これで良ければ「提出確認」を タップ

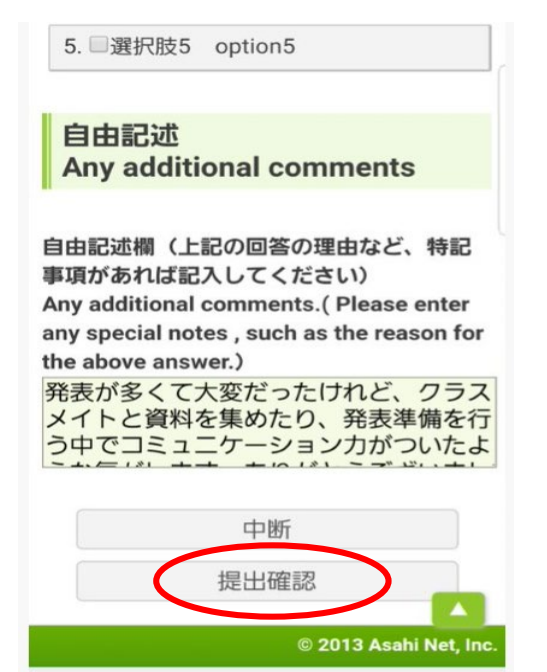

#### ④回答していく manaba スカ 確認〉完了〉 回答入力:人間と宇宙A:2019年度春学期 授業 に関するアンケート (春学期 授業期間内開講 科目) 設問数 19 授業実施に関する質問 **Class Instruction** 授業内容はシラバスに合っていましたか。 The course was conducted according to the syllabus. 1. ○そう思う Agree 2. ●ややそう思う Somewhat Agree 3. ○あまりそう思わない Somewhat Disagree 4. ●そう思わない Disagree

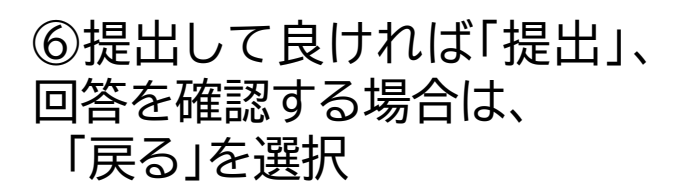

5. 
のわからない Don't Know

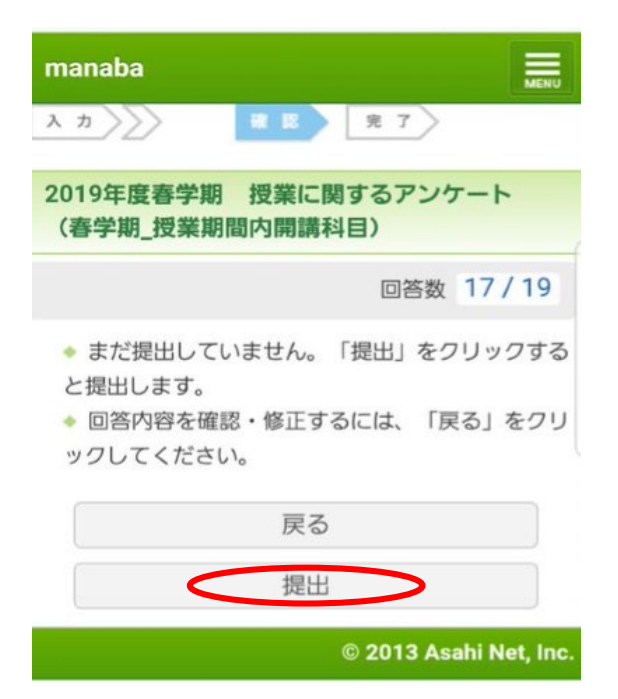

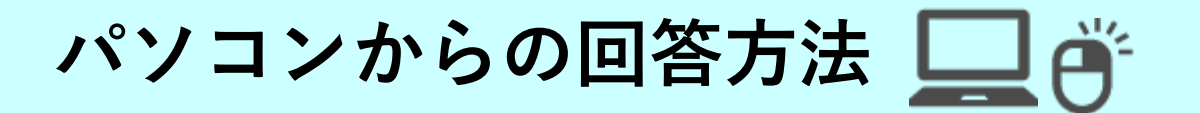

## ①マナビーにアクセスし、自分のユーザIDおよびパスワードを 入力し、ログインをクリック

■ 同志社女子大学

English

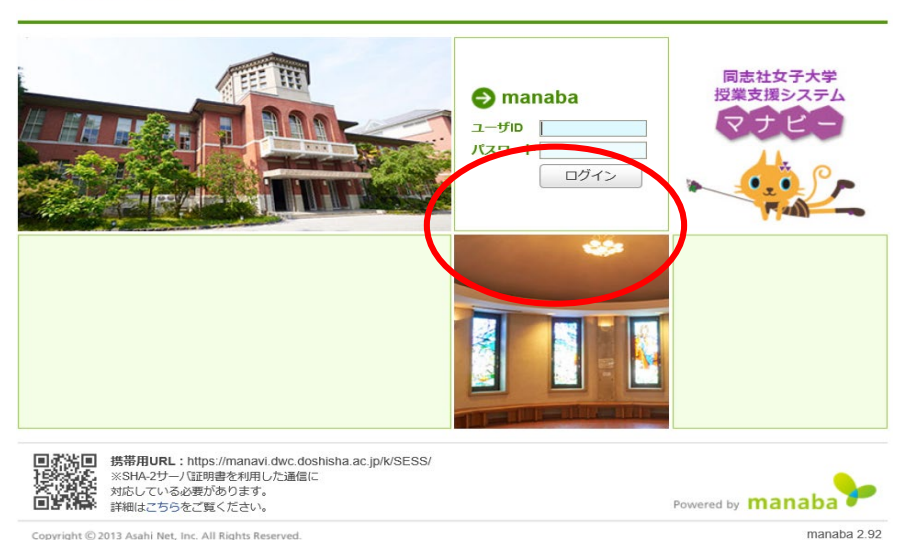

Copyright © 2013 Asahi Net, Inc. All Rights Reserved.

②アンケート回答可能期間になれば、マナビーの「マイペー ジ」上部に「大学からの課題・アンケート」が表示される。 「20\*\*年度春/秋学期 授業に関するアンケート」をクリック

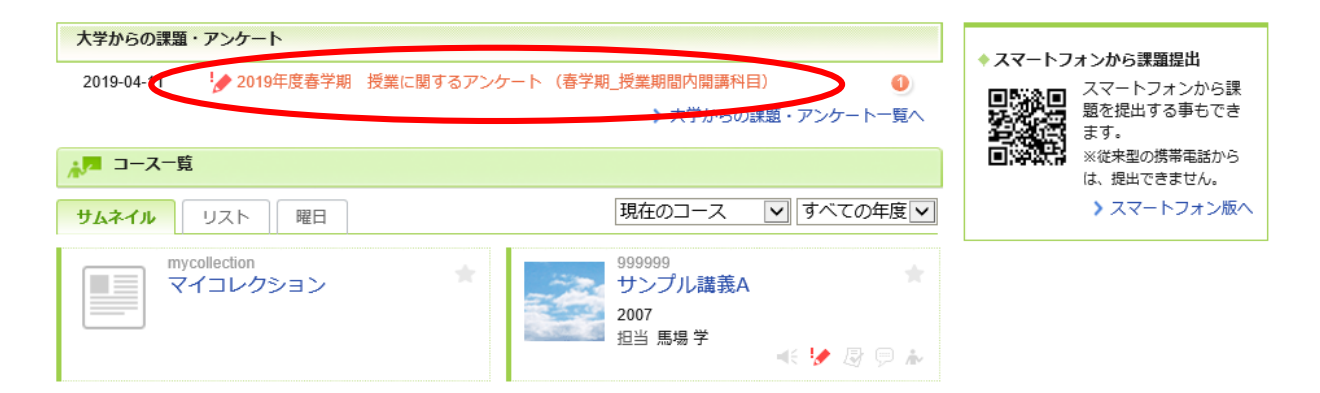

## ③回答する授業名を確認し、間違いなければ授業名をクリック

| 同志社女子大学       |                             |               | 2019-05<br>S.Inoue   設定   [ | 5-20 (Mon)<br>コグアウト 🎑                     |         |
|---------------|-----------------------------|---------------|-----------------------------|-------------------------------------------|---------|
| 1 <b>7</b> 7% | - <b>ジ</b>                  | ◎ ポートフォリオ     |                             | □ ダメモー覧                                   | English |
|               | 大学からの課題・アンク                 | ▶覧 ?          |                             |                                           |         |
|               | タイ                          | <b>ЬЛ</b> И   | 状態                          | 期間                                        |         |
|               | 2019年度春学期 授業に<br>授業期間内開講科目) | 関するアンケート(春学期_ | 受付中                         | 2019-04-11 11:30:00 - 2020-03-13 18:30:59 |         |
| <             | ↓ 人間と宇宙A                    |               | 未提出                         | 2019                                      |         |
|               | ◇ 人間と宇宙B                    |               | 提出済み                        | 2019                                      |         |

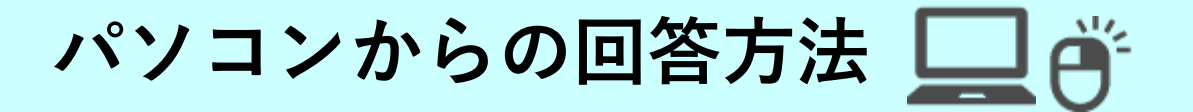

# ④担当教員名が合っていれば、「スタート」をクリック

#### 受付開始

| 人間と宇宙A:2019年度春学期 授業に関するアンケート (春学期_授業期間内開講科目) |                           |  |
|----------------------------------------------|---------------------------|--|
| 課題に関する説明                                     | 回答に際しては授業担当教員の指示に従ってください。 |  |
| コース情報                                        | 2019 担当教員: 飯田 毅           |  |
| 受付開始日時                                       | 2019-04-11 11:30:00       |  |
| 受付終了日時                                       | 2020-03-13 18:30:59       |  |
| 状態                                           | 受付中<br>まだ提出していません。        |  |
| スタート                                         |                           |  |

## ⑤回答していく。最後まで回答し、必要な場合は自由記述 (任意)を記入。これで良ければ「提出確認」をクリック

| 回答入力                                                                                                    |                                                                                                    |
|----------------------------------------------------------------------------------------------------|----------------------------------------------------------------------------------------------------|
| λ カ<br>確 認 定 T                                                                                                    |                                                                                                    |
| 人間と宇宙A2019年度春学期 授業に関するアンケート (春学期_授業期間内開講科目)                                                                                                   | 4. □ 選択肢4 option4<br>5. □ 選択肢5 option5                                                                                                    |
| 設問数 19                                                                                                    | 自由記述<br>Any additional comments                                                                                                    |
| 授業実施に関する質問<br>Class Instruction                                                                                                    | 自由記述欄(上記の回答の理由など、特記事項があれば記入してください)<br>Any additional comments.( Please enter any special notes , such as the reason for the above<br>answer.) |
| 授業内容はシラバスに合っていましたか。<br>The course was conducted according to the syllabus.<br>1. ○ そう思う Agree                                                 | 発表が多くて大変だったけれど、クラスメイトと資料を集めたり、発表準備を行う中で、<br>コミュニケーション力がついたような気がします。ありがとうございました。                                                               |
| <ol> <li>0 ややそう思う Somewhat Agree</li> <li>0 あまりそう思わない Somewhat Disagree</li> <li>4 ○ そう思わない Disagree</li> <li>5 ○ わからない Don't Know</li> </ol> | 中断提出確認                                                                                                    |

## ⑥提出して良ければ「提出」、回答を確認する場合は、 「戻る」を選択

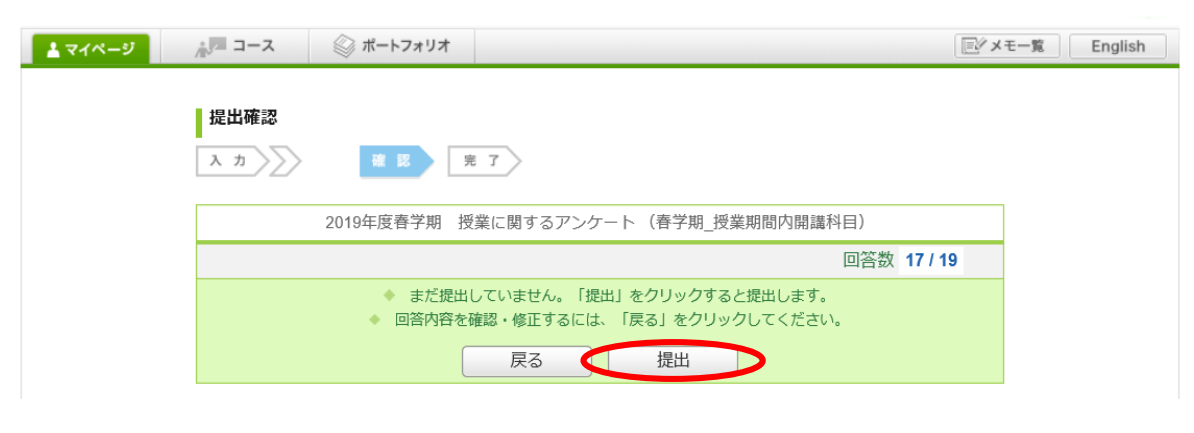